#### 7. Hoe start ik een betaling?

Het uitvoeren van transacties op je betaalautomaat doe je in de SalesPoint app. (Deze dien je eerst te activeren, zie stap 6.)

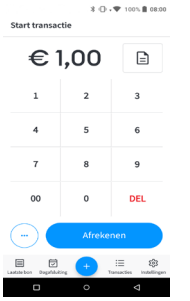

op 'Afrekenen'.

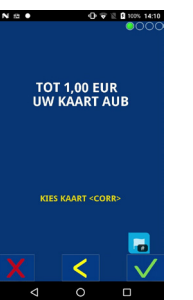

BETALING TOT 1,00 EUR PIN +OK -6 5 9 8 Θ #

1. Geef het bedrag in en klik 2. Hou de pinpas tegen de betaalautomaat of schuif deze in de kaartlezer onderaan het toestel

3. Geef indien nodig de pin in en klik op het groene vinkje.

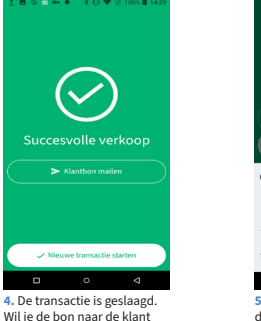

Wil ie de bon naar de klant doorsturen, klik dan op 'klanbon mailen'.

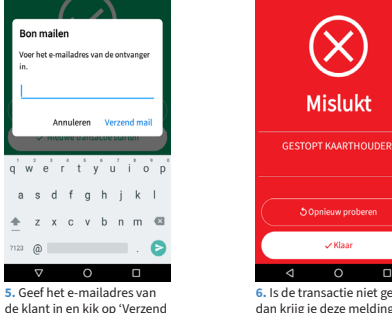

6. Is de transactie niet gelukt dan krijg je deze melding te zien. In dit voorbeeld is de transactie gestopt door de klant Klik on 'Onnieuw proberen' of 'Klaar'

X

Mislukt

🗸 Klaar

### 9. Heb je nog vragen?

Hoe de pinbon aanpassen? Hoe een dagafsluiting uitvoeren? De instellingen voor het geluid aanpassen? Fooi aanvaarden?

Één voor één logische vragen bij het gebruik van je betaalutomaat. Het antwoord erop hebben we verzameld op de Veelgestelde vragen pagina: https://www.ccv.eu/be-nl/ <u>service/faq/</u> of scan de QR-code.

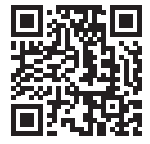

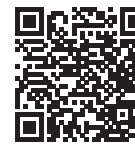

Wil je de uitgebreide handleiding raadplegen? Scan de QR-code op deze online te openen.

Heb je het antwoord op een specifieke vraag niet gevonden? Neem dan contact op met onze klantenservice. We helpen je graag verder. De contactgegevens vind je onderaan deze pagina.

Zorg ervoor dat je de betaalautomaat bij de hand hebt.

#### **10. MyCCV Klantportaal**

MyCCV is jouw persoonlijke online klantportaal voor al je CCV-diensten. Het biedt je ultieme controle over je betaalprocessen en geef je direct actueel inzicht in je financiële gegevens.

Realtime transacties inzien

- Kassabon layout beheren
- Dagrapportages opvragen
- Rapporten genereren Facturen raadplegen
- Betaalautomaten beheren
- Scan de QR-code of ga naar: www.myccv.eu en meld je aan!

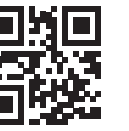

## 8. Hoe kan ik mijn betaalautomaat opladen?

mail'.

Bon mailer

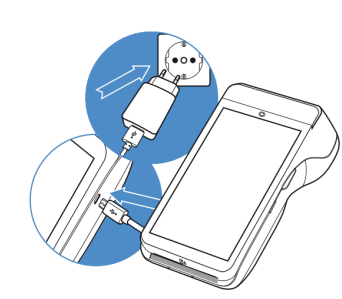

1. Voedingskabel aansluiten Sluit de voedingskabel aan op de USBlader en de betaalautomaat.

2. Op netstroom aansluiten Steek de USB-lader in het stopcontact.

#### 3. Batterij wordt opgeladen

Wanneer de betaalautomaat is aangesloten op netstroom, verschijnt op het scherm de oplaadstatus van de batterij.

#### Get in touch

Heb je vragen over deze of andere betaaloplossingen van CCV? Aarzel niet om contact met ons op te nemen!

**CCV Belgium** Ter Waarde 50

support.be@ccv.eu

#### www.ccv.eu

# CCV Mobile A920 Quick Start Guide

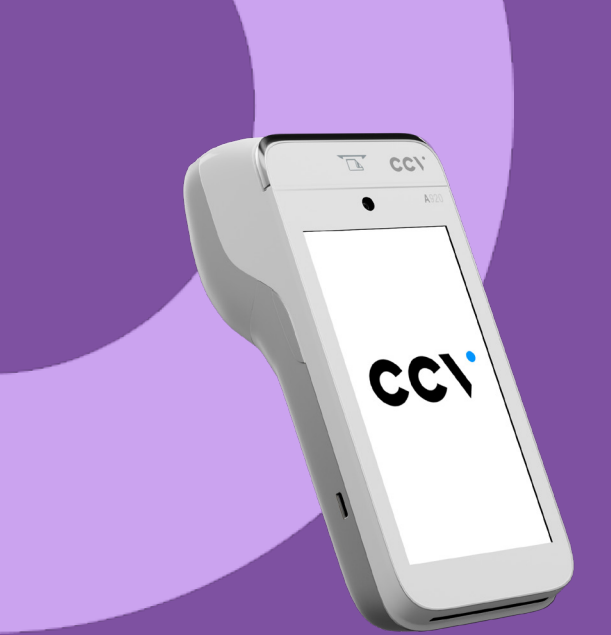

#### Let's Go!

Je hebt je nieuwe betaalautomaat ontvangen, de CCV Mobile A920. In deze Quick Start Guide vind je de nodige informatie om direct met je nieuwe betaalautomaat aan de slag te gaan.

#### 1. Gebruikersvoorschriften

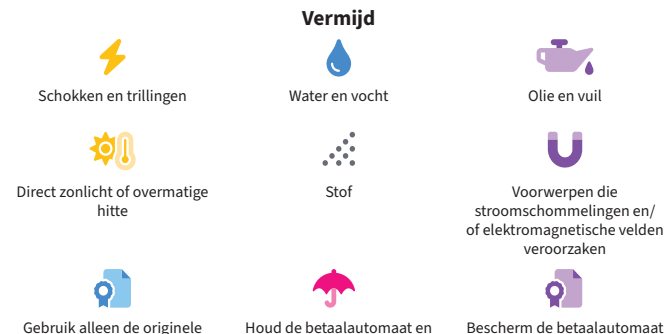

voeding, USB-kabel en accessoires

connector droog en schoon in speciale omgevingen op de juiste manier

## 2. Wat zit er in de doos?

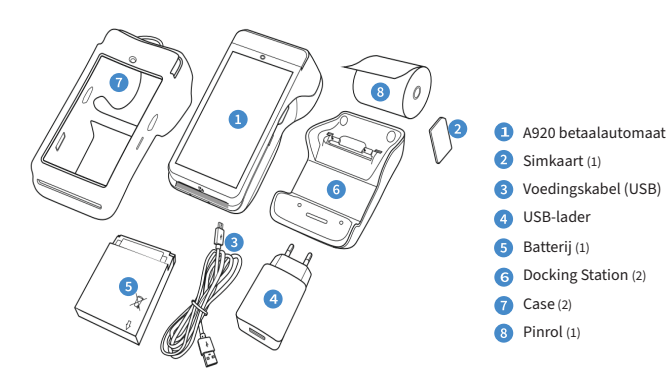

(1) De batterij, simkaart en pinrol hebben we voor je gemak reeds in het toestel geplaatst. (2) Of deze in de doos zitten hangt af van je keuze voor extra accessoires bij de bestelling van dit product.

#### 3. Betaalautomaat in- en uitschakelen

#### **CCV Mobile aanzetten**

Druk op de power knop (1) en houd deze 3-5 seconden vast. De verlichting van het scherm springt aan en het toestel wordt opgestart.

#### **CCV Mobile uitzetten**

Druk op de power knop (1) en hou deze ingedrukt totdat het afsluitmenu (2) verschijnt. Klik in het afsluitmenu op uitschakelen. Klik nogmaals op Uitschakelen (3) op het volgende scherm.

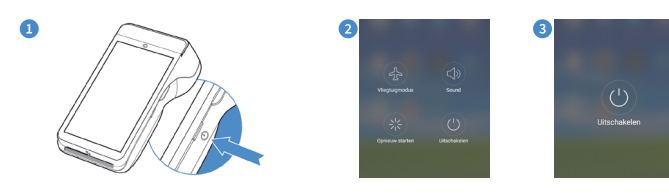

#### 4. Navigatiebalk onderin het beeldscherm

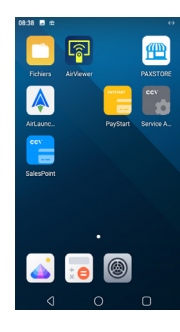

148....

123

000000

Woefoe

\$ ♥∠ 75% 🖬 11:59

Instellingen

Voer wachtwoord in

qwertyuiop

asdfghjkl

ŷ z x c v b n m < □</p>

1. Bij het openen van de app

Instellingen dien je volgend

1 2 3 4 5 6 7 8 9 0

@ # \$ % & - + ( ) 

Vul het wachtwoord in en klik daarna op 'Verbinden'.

wachtwoord in te geven:

De icoontjes in de navigatiebalk onderin het beeldscherm gebruik je om te schakelen tussen de verschillende apps.

Deze knop navigeert je terug naar het vorige scherm. O Deze knop gebruik je om te navigeren naar het startscherm. Deze knop geeft je een overzicht van alle actieve apps.

#### 5. Betaalautomaat verbinden met WiFi

De betaalautomaat is verbonden met GPRS netwerk (via de simkaart in het toestel). Verbind deze ook met het WiFi netwerk in je zaak voor een optimale verbinding.

Instellinger

X / 75% 🖬 12:01

De betaalautomaat verbinden met WiFi doe je vanuit de app Ins

💿 Wi-Fi

Mobiel netwer

Bluetoot

Ethernet Gegevensgebri

C Schern

C Geluid

Meldinge

Aan

Selecteer 'Wi-Fi

↑ A M ● X ▼ / 74% B 12:02

nge-d069

TECHP Office let 3830

0440330

Woefne-5GH

Wifi-voo

netwerk.

te gaan.

5. De betaalautomaat is

nu verbonden met het wifi

Klik op 'o' in het midden van het scherm ondertaan om terug naar het startscherm

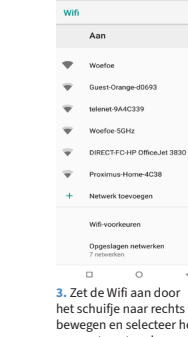

148.0

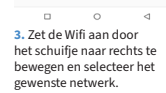

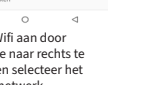

\$ ∠ 75% ≣ 12.02

## te gaan

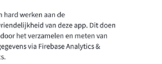

♥∠ 🛔 100% 07:00

Dataverzameling

♥ ∠ 8 100% 07:00

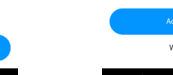

5. Klik nogmaals 'Accepterer om door te gaan.

Je bent succesvol ingelogd

Locatie

8. Klik op 'Begin met

transactie te starten.

SalesPoint' om je eerste

♥∠ ■ 100% 07:08

Dataverzameling

nlicatie maakt gebruik van Fireba

om de gebruik

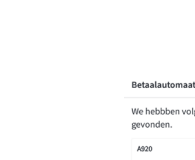

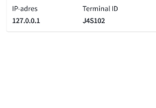

4. Klik 'Accepteren' om doo

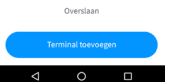

7. Klik op 'Terminal toevoegen'.

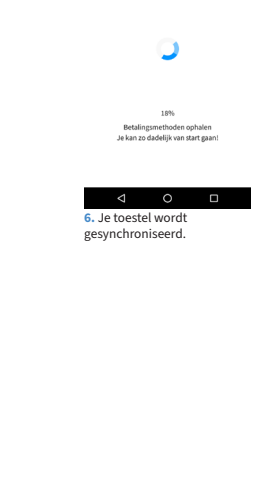

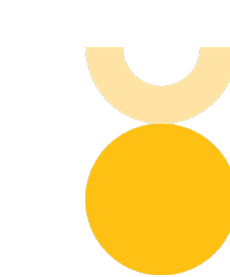

## 6. Hoe activeer ik mijn betaalautomaat?

Om transacties te kunnen uitvoeren dien je de betaalautomaat te activeren. Hiervoor heb je de logingegevens nodig van je beheerdersaccount in MyCCV.

Het activeren van je betaalautomaat doe je in de SalesPoint app. Op het scherm van je betaalautomaat ziet deze er zo uit.

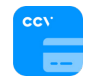

♥⊿ 🛔 100% 07%

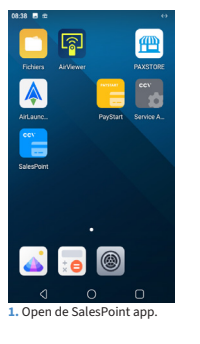

 Geef het E-mailadres en wachtwoord in en klik op 'Log in'.

♥∠ 8 100% 07:00

CC/

Laten we beginnen met SalesPoint

> Geef een naam voor ie betaalautomaat in en klik op 'Doorgaan'.

Welke naam wil je aan dit apparaat geve

qwertyuiop

asdfahikl

♥∠ ■ 100% 07:0 CC/

Synchroniserer